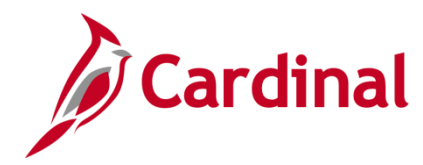

#### **Updating a Federal Contract Status Overview**

Contract Status provides a visual indicator of where your contract is in the contract life cycle, and it designates when a contract is available for lookup and processing. It is a user-defined value that controls what processing can occur against the contract.

The Contract Status defaults to **Pending** when a contract is created. You can select a different contract status on the **General Information** page. When changing the Contract Status, you can only move forward. Once the status is set to **Active**, it cannot be set back to **Pending**, and once **Closed** it cannot go back to **Active**. Once a Contract Status is set to **Closed**, you can only reactivate it via the Help Desk.

If you select a Contract Status that is mapped to a different contract **Processing Status**, the system performs edit checking to ensure that the contract is eligible for the new status that you selected.

#### Table of Contents

| Federal Contract Statuses                                 | 2  |
|-----------------------------------------------------------|----|
| Update Contract Status to ACTIVE, CLOSED, or FV COMPLETED | 3  |
| Update Contract Status to FIRE - CLOSED or WITHDRAWN      | 7  |
| Place the Billing Plan on Hold                            | 8  |
| Change Contract Status to FV ACCEPTED                     | 18 |
| Place the Revenue Plan on Hold                            | 18 |

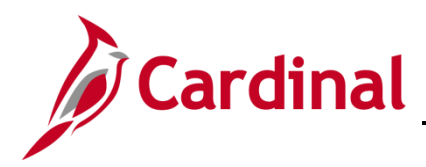

#### **Federal Contract Statuses**

| Status                                                                                                    | Use                                                                                                    |  |  |  |
|----------------------------------------------------------------------------------------------------|----------------------------------------------------------------------------------------------------|--|--|--|
| PENDING                                                                                                    | Default status when you create a new contract and indicates that the contract was created and some data was entered. No downstream processing is allowed for the contract.                                                                                 |  |  |  |
| ACTIVE All contract data is entered and has passed system data validation and an Active Processing Status. Controlled data fields are available for enough through amendment processing. Downstream processing is allow for the contract. |                                                                                                    |  |  |  |
|                                                                                                    | The contract is no longer available for processing and data fields cannot be<br>entered or amended. No downstream processing is allowed for the<br>contract.                                                                                               |  |  |  |
| CLOSED                                                                                                    | Contracts in <b>CLOSED</b> status are removed from processing and views, but<br>the historical contract data is still available for query. Once a contract is<br><b>CLOSED</b> , it cannot be reactivated without submitting a ticket to the Help<br>Desk. |  |  |  |
| FIRE - CLOSED*                                                                                                    | The federal project has been closed as the result of a FIRE Review. The Processing Status is Active, therefore processing can occur against this contract at a later date when project expenditures and billings have been reconciled.                     |  |  |  |
| FV ACCEPTED                                                                                                    | The final voucher has been paid. The Processing Status is Closed,<br>indicating the contract is no longer available for processing and data fields<br>cannot be entered or amended.                                                                        |  |  |  |
| FV COMPLETED                                                                                                    | The Final Voucher has been completed for the contract; however, the Processing Status remains Active, therefore processing can occur against this contract.                                                                                                |  |  |  |
| WITHDRAWN *                                                                                                    | The federal project has been withdrawn; however, the Processing Status remains Active, therefore processing can occur against this contract.                                                                                                    |  |  |  |

\* WITHDRAWN and FIRE - CLOSED were created so that the contract Processing Status can still be Active. In some cases, these contracts need to be opened again for use.

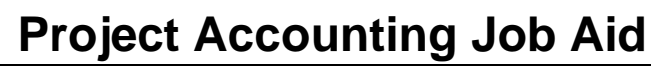

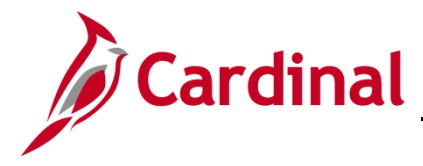

#### Update Contract Status to ACTIVE, CLOSED, or FV COMPLETED

The steps to update the **Contract Status** to **ACTIVE**, **CLOSED**, and **FV COMPLETED** are virtually the same.

Access the General Information page for the contract using the following path:
 Main Menu > Customer Contracts > Create and Amend > General Information

| Favorites -                                      | Main Menu 🗸                      | >            | Customer Contracts 🗸      | >     | Create and Amend -    | > | General Information |
|--------------------------------------------------|----------------------------------|--------------|---------------------------|-------|-----------------------|---|---------------------|
|                                                  |                                  |              |                           |       |                       |   |                     |
| General Info                                     | rmation                          |              |                           |       |                       |   |                     |
| Enter any inform                                 | ation you have and cl            | ick S        | earch. Leave fields blank | ( for | a list of all values. |   |                     |
|                                                  |                                  |              |                           |       |                       |   |                     |
| Find an Exist                                    | ing Value Add a                  | lew          | Value                     |       |                       |   |                     |
| Search Cr                                        | iteria                           |              |                           |       |                       |   |                     |
|                                                  |                                  |              |                           |       |                       |   |                     |
| Busine                                           | ss Unit 😑 🗸                      | 50           | )100                      | Q     |                       |   |                     |
| C                                                | ontract begins with              | 154          | 401448                    |       |                       |   |                     |
| Desc                                             | cription begins with             | 4            |                           |       |                       |   |                     |
| Sold To Cu                                       | stomer begins with               | 4            |                           | Q     |                       |   |                     |
| Customer                                         | Name begins with                 | 4            |                           | _     |                       |   |                     |
| Contract                                         | Status begins with               | <u> </u>     |                           | Q     |                       |   |                     |
| Processing                                       | Status = V                       |              |                           |       | $\sim$                |   |                     |
| Contrac                                          | t Type begins with               | <u> </u>     |                           | Q     |                       |   |                     |
| Contract Classif                                 |                                  |              |                           | _     | $\sim$                |   |                     |
| Region                                           | in Code begins with              |              |                           |       |                       |   |                     |
| Contract Admin                                   | strator begins with              |              |                           |       |                       |   |                     |
|                                                  |                                  |              |                           |       |                       |   |                     |
| Limit the number                                 | IVE<br>r of results to (up to 3) | <u>ا0۱</u> ۰ | 300                       |       |                       |   |                     |
|                                                  |                                  |              |                           |       |                       |   |                     |
| Search Clear Basic Search 🖾 Save Search Criteria |                                  |              |                           |       |                       |   |                     |
|                                                  |                                  |              |                           |       |                       |   |                     |
|                                                  |                                  |              |                           |       |                       |   |                     |
|                                                  | Netro Landa and A                |              |                           |       |                       |   |                     |
| Find an Existing                                 | Value   Add a New V              | alue         |                           |       |                       |   |                     |

- 2. Business Unit: 50100
- 3. **Contract**: Enter the **Contract** number for the contract you wish to update.
- 4. Click the **Search** button.

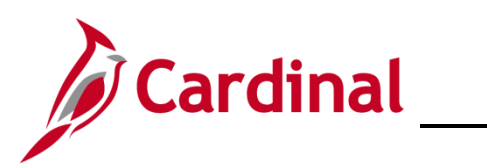

| Favorites  Main Menu        | Customer Contracts $\checkmark$ Create and An | mend  V > General Information                    |              |
|-----------------------------|-----------------------------------------------|--------------------------------------------------|--------------|
|                             |                                               | Related Content 🗸 New Window                     | Help Persona |
| General Lines               |                                               |                                                  |              |
| Contract Number             | 5401448                                       | Sold To Customer FEDERAL HIGHWAY ADMINISTRATION  |              |
|                             |                                               | *Contract Status PENDING                         |              |
|                             |                                               | Add to My Contracts                              |              |
| Description (               | CM-5401448                                    | Processing Status Pending                        |              |
| Contract Admin              | Q                                             | Amendment Status                                 |              |
| Region Code                 | ٩                                             | Business Unit VA Dept of Transportation          |              |
| Contract Type F             | ۽ ۹                                           | Contract Classification Government               |              |
| Currency Code               | USD                                           | Last Amended                                     |              |
| Exchange Rate Type          | CRRNT V                                       | Start Date 08/01/2016                            |              |
| Contract Signed C           | 38/01/2016                                    | End Date 08/31/2020                              |              |
| Contract Role               | ٩                                             | Last Update Date/Time 05/27/2016 10:31:08AM      |              |
| Revenue Profile             | Q                                             | Last Update User ID DENETTA.COLES                |              |
| Use Project ChartFields: 🗹  | 1                                             | Separate Fixed Billing and Revenue:              |              |
| Other Information           |                                               |                                                  |              |
| Summary of Amounts (?)      |                                               |                                                  |              |
| Billing Plans Revenue Plans | Milestones                                    | Amount Allocation Supplemental Data Go To More 🗸 |              |
| Save Return to Search       | Notify                                        | 🕞 Add 🖉 Updat                                    | e/Display    |
| General   Lines             |                                               |                                                  |              |

- 5. The **General Information** page, **General** tab displays.
- 6. In the example above the **Contract Status** is **PENDING**.
- 7. Click on the lookup icon next to the **Contract Status** field.

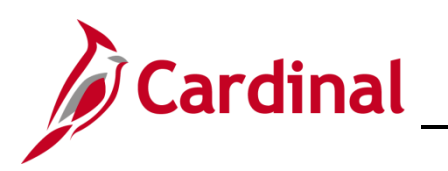

| Favorites 🗸 Main Menu 🗸 > Customer Contracts 🗸 🗧 | Create and Amen | d 👻 > General Inform | ation                |                        |                                                |
|--------------------------------------------------|-----------------|----------------------|----------------------|------------------------|------------------------------------------------|
|                                                  |                 |                      |                      |                        | Related Content 🔻   New Window   Help   Person |
| General Lines                                    |                 |                      |                      |                        |                                                |
| Contract Number 5401448                          |                 | :                    | Sold To Customer FED | ERAL HIGHWAY ADMINISTR | ATION                                          |
|                                                  |                 |                      | *Contract Status PEN | IDING                  | ]Q                                             |
|                                                  |                 |                      | Add to My Contracts  |                        |                                                |
|                                                  | Look Up Con     | tract Status         |                      | X                      |                                                |
| Description CM-5401448                           |                 |                      |                      | Help                   |                                                |
| Contract Admin                                   | SetID           | 50100                |                      |                        |                                                |
| Region Code                                      | Contract Status | begins with 🗸        |                      |                        |                                                |
| Contract Type F                                  |                 |                      |                      |                        |                                                |
| Currency Code USD                                | Look Up         | Clear Cancel         | Basic Lookup         |                        |                                                |
| Exchange Rate Type CRRNT                         | Search Result   | s                    |                      |                        |                                                |
| Contract Signed 08/01/2016                       | View 100        | First 🕚              | 1-7 of 7 🕑 Last      |                        |                                                |
| Contract Role                                    | Contract Status | Description          | Processing Status    |                        |                                                |
| Revenue Profile                                  | ACTIVE          | Active               | Active               |                        |                                                |
|                                                  | CLOSED          | Closed               | Closed               |                        |                                                |
| Use Project ChartFields: 🗹                       | FIRE - CLOSED   | Closed For FHWA FIRE | Active               |                        |                                                |
|                                                  | FV ACCEPTED     | FHWA Accepted        | Closed               |                        |                                                |
| Other Information                                | FV COMPLETED    | Fiscal Completed     | Active               |                        |                                                |
|                                                  | PENDING         | Pending              | Pending              |                        |                                                |
| Summary of Amounts (2)                           | WITHDRAWN       | Contract Withdrawn   | Active               |                        |                                                |
| Billing Plans Poyonus Plans Milostonos           |                 |                      |                      |                        |                                                |
| Dining Fians Revenue Fians Milestones            |                 |                      |                      |                        |                                                |
| El Onue Et Deturs to Departs                     |                 |                      |                      |                        | Add T Undete Directory                         |
| Gave Q. Retuin to Search                         |                 |                      |                      |                        | Add [22] OpdaterDisplay                        |
| General   Lines                                  |                 |                      |                      |                        |                                                |
|                                                  |                 |                      |                      |                        |                                                |
|                                                  | _               |                      |                      |                        | -                                              |

- 8. The Look Up Contract Status pop-up window displays.
- 9. Click on ACTIVE, CLOSED, or FV COMPLETED. For this scenario, ACTIVE is selected.

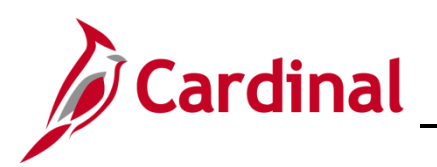

| Favorites  Main Menu  Customer Contracts  Creations | ate and Amend                                   |
|-----------------------------------------------------|-------------------------------------------------|
|                                                     | Related Content 🕶   New Window   Help   Perso   |
| General Lines Amendments                            |                                                 |
| Contract Number 5401448                             | Sold To Customer FEDERAL HIGHWAY ADMINISTRATION |
| Amendment Number 000000000                          | *Contract Status ACTIVE                         |
| Amend Contract                                      | Add to My Contracts                             |
| Description CM-5401448                              | Processing Status Active                        |
| Contract Admin                                      | Q Amendment Status                              |
| Region Code                                         | Business Unit VA Dept of Transportation         |
| Contract Type F                                     | Contract Classification Government              |
| Currency Code USD                                   | Last Amended                                    |
| Exchange Rate Type CRRNT                            | Start Date 08/01/2016                           |
| Contract Signed 08/01/2016                          | End Date 08/31/2020                             |
| Contract Bala                                       | Last Update Date/Time 08/08/2019 8:52:25AM      |
| Contract Role                                       | Last Update User ID TERELLE.WALKER              |
| Revenue Profile                                     | Separate Fixed Billing and Revenue:             |
| Use Project ChartFields: 🗹                          | Separate As Incurred Billing and Revenue:       |
| Other Information                                   |                                                 |
| Summary of Amounts ?                                |                                                 |
| Billing Plans Revenue Plans Milestones              | Supplemental Data Go To More V                  |
| Save Creation Return to Search                      | 📑 Add 🖉 Update/Display                          |
| General   Lines   Amendments                        |                                                 |

- 10. The General Information page, General tab displays.
- 11. Click the Save button. If the new Contract Status is:
  - a. ACTIVE: After you Save, the Amend Contract button and Amendments tab are now available. Changes you wish to make to the contract will need to be processed through an amendment.
  - b. **CLOSED**: After you **Save**, the **Amend Contract** button and **Amendments** tab are no longer available and the data fields cannot be modified.
  - c. **FV COMPLETED**: After you **Save**, the **Amend Contract** button and **Amendments** tab are still available. Changes you wish to make to the contract will need to be processed through an amendment.

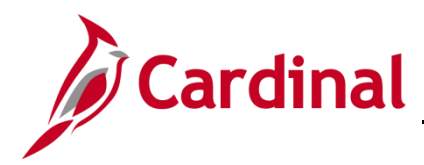

#### Update Contract Status to FIRE - CLOSED or WITHDRAWN

When setting the **Contract Status** to **FIRE – CLOSED** you may be required to lower the **Transaction Limit**(s) to the processed amount(s). Therefore, you will need to process an **Amendment** to the contract.

You will follow the same steps to update the Contract Status to FIRE - CLOSED and WITHDRAWN:

- 1. Access the contract.
- 2. Verify that any Amendments are processed (i.e., Amendment Status is Complete).

| neral Lines Amendments           |                      |                                                          | Related Conte      | nt 👻   New Window   Help   1 |
|----------------------------------|----------------------|----------------------------------------------------------|--------------------|------------------------------|
| Contract Number 000S218          |                      | Sold To Customer FEDERAL HIGH                            | WAY ADMINISTRATION |                              |
| Amendment Number 0000000009      |                      | *Contract Status FIRE - CLOSED                           | Q                  |                              |
| Amend Contract                   |                      | Add to My Contracts                                      |                    |                              |
| Description NH000S218            |                      | Processing Status Active                                 |                    |                              |
| Contract Admin                   | Q                    | Amendment Status Complete                                |                    |                              |
| Region Code                      |                      | Business Unit VA Dept of Trans                           | sportation         |                              |
| Contract Type F                  | Co                   | ntract Classification Government                         |                    |                              |
| Currency Code USD                |                      | Last Amended 07/23/2015                                  |                    |                              |
| Exchange Rate Type CRRNT         |                      | Start Date 03/19/2007                                    |                    |                              |
| Contract Signed 03/19/2007       |                      | End Date                                                 |                    |                              |
| Contract Role                    | La                   | st Update Date/Time 08/08/2019 9:05                      | :45AM              |                              |
| Revenue Profile                  | Separate Fixed       | Last Update User ID TERELLE.WALK<br>Billing and Revenue: | ΈR                 |                              |
| Use Project ChartFields: M       | Separate As Incurred | Billing and Revenue: 🗌                                   |                    |                              |
| Other Information                |                      |                                                          |                    |                              |
| Summary of Amounts 🕐             |                      |                                                          |                    |                              |
| g Plans Revenue Plans Milestones |                      | Supplemental Data                                        | Go To More         | ~                            |
| Savo                             |                      |                                                          |                    | Add El Undate/Displ          |

3. Click the **Billing Plans** link.

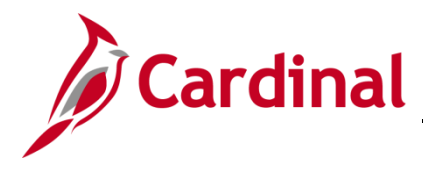

#### PA353\_Updating a Federal Contract Status (VDOT)

#### Place the Billing Plan on Hold

Once the Billing Plan is placed on **Hold**, new billable amount (**BIL**) lines will not be created until the **Hold** has been removed. The steps to place a **Revenue Plan** on **Hold** are the same except you would choose the **Revenue Plan** related hyperlinks.

|             |                                                                                                    |                                     |                   |              | -         |           |                          |                  |                                      |
|-------------|----------------------------------------------------------------------------------------------------|-------------------------------------|-------------------|--------------|-----------|-----------|--------------------------|------------------|--------------------------------------|
| Favorites • | Main Menu                                                                                           | <ul> <li>Customer Contra</li> </ul> | cts 👻 > Create an | id Amend 👻 > | General I | nformatio | n > Assign Billing Plan  |                  |                                      |
|             |                                                                                                    |                                     |                   |              |           |           |                          | New V            | Vindow   Help   Personalize Page   📰 |
| Assign      | Billing Plan                                                                                        |                                     |                   |              |           |           |                          |                  |                                      |
|             | Contract                                                                                            | 0000210                             | NU0000210         |              |           |           |                          |                  |                                      |
|             | Contract                                                                                            | 0005218                             | NHUUUS218         |              |           |           |                          |                  |                                      |
|             | Sold To Customer                                                                                    | FEDERAL HIGHWAY ADI                 | INISTRATION       |              |           |           |                          |                  |                                      |
|             |                                                                                                    |                                     |                   |              |           |           |                          |                  |                                      |
| Contrac     | t Lines to be Assi                                                                                  | igned / Unassigned                  |                   |              |           |           | Personalize   V          | /iew All   🖾   🔣 | First ④ 1-2 of 2 ④ Last              |
| Line        | Product                                                                                             | Line Description                    | Billing Amount    | Price Type   | Fee Тур   | Plan      | Plan Description         | Billing Method   | Status                               |
| 1           | FEDERAL                                                                                             | NH000S218                           |                   | Rate         | None      | B101      | As Incurred - Rate Based | As Incurred      | In Progress                          |
| 2           | FEDERAL                                                                                             | NH000S218                           |                   | Rate         | None      | B102      | As Incurred - Rate Based | As Incurred      | In Progress                          |
| Select      | All [                                                                                               | Clear All                           |                   |              |           |           |                          |                  |                                      |
| Bill Plan   | to Assign / Unas                                                                                    | sign                                |                   |              |           |           |                          |                  |                                      |
|             | Billing Plan                                                                                        | NEXT                                |                   | Bill         | ing Plan  | Template  | Q                        |                  |                                      |
|             | Billing Method                                                                                      | 1                                   | ~                 | Bill Plan    | Detail Te | mplate ID |                          |                  |                                      |
|             | Description                                                                                         |                                     |                   |              |           |           |                          |                  |                                      |
| Acc         |                                                                                                    |                                     |                   |              |           |           |                          |                  |                                      |
| 7.00        | Assign selected Lines/Sequences to Billing Plan Unassign selected Lines/Sequences from Billing Plan |                                     |                   |              |           |           |                          |                  |                                      |
|             |                                                                                                    |                                     |                   |              |           |           |                          |                  |                                      |
| Return to ( | Return to General Information                                                                       |                                     |                   |              |           |           |                          |                  |                                      |
| Dotur       | Deturs to Soarch                                                                                    |                                     |                   |              |           |           |                          |                  |                                      |
| Q, Ketur    | l@ <sup>™</sup> Keturn to Search                                                                    |                                     |                   |              |           |           |                          |                  |                                      |
|             |                                                                                                    |                                     |                   |              |           |           |                          |                  |                                      |

- 4. The **Assign Billing Plan** page displays.
- 5. Click the **Bill Plan** hyperlink for the **Bill Plan** that needs to be placed on **Hold**.

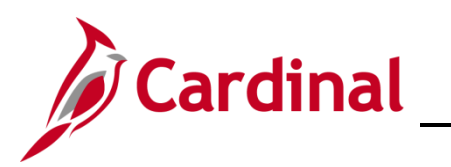

# PA353\_Updating a Federal Contract Status (VDOT)

| Favorites  Main Menu  Customer Contracts  General Inform          | nation > Assign Billing Plan > Define Billing Plan |
|-------------------------------------------------------------------|----------------------------------------------------|
|                                                                   | New Wind                                           |
| Billing Plan General Events History                               |                                                    |
| Contract 000S218                                                  | BI Unit 50100                                      |
| Sold To Customer 0000055002 FEDERAL HIGHWAY ADMINISTRATION        | Bill To 0000055002 FEDERAL HIGHWAY ADMINISTRATION  |
| Billing Plan 🚽 B101 🕨 As Incurred - Rate Based Cu                 | Irrency USD                                        |
| Description As Incurred - Rate Rased *Billion                     | Status In Progress                                 |
|                                                                   | → Actions                                          |
| Billing Method As Incurred                                        |                                                    |
|                                                                   |                                                    |
| BI Unit 50100 VA Dept of Transportation                           | Minimum Bill Amount 0.00                           |
| *Bill To Customer U000055002 Q FEDERAL HIGHWAY                    | Final Bill                                         |
| Addr Num 1 Q                                                      |                                                    |
| Bill To Contact                                                   |                                                    |
| Billing Options                                                   |                                                    |
| Bill Type FED Q Pre Approved                                      |                                                    |
| Bill Source FED Q Direct Invoice                                  |                                                    |
| Summarization Template ID VDOT_FHWA VDOT FHWA                     |                                                    |
| Purchase Order                                                    |                                                    |
| Billing Header Note Internal Notes Preview Summarization Template |                                                    |
| Billing Default Overrides                                         |                                                    |
| Invoice Form LANDSCAPE                                            |                                                    |
| Cycle ID FEDERAL Q View Customer Defaults                         |                                                    |
| Bill By ID PC_FEDERAL Q Project Federal                           |                                                    |
| Payment Method 🗸 🗸                                                |                                                    |
| Payment Terms Q                                                   |                                                    |
| Billing Inquiry                                                   |                                                    |
| Billing Specialist                                                |                                                    |
| Return to Assign Billing Plan                                     |                                                    |
| Return to Search Notify                                           | Add Update/Display                                 |
| Billing Plan General   Events   History                           |                                                    |

6. The **Billing Plan General** tab displays.

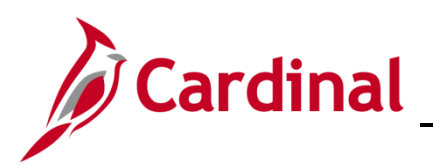

| Favorites  Main Menu  Customer Contracts                                               |                                                                       | ation > Assign Billing Plan > Define Billing Plan                               |
|----------------------------------------------------------------------------------------|-----------------------------------------------------------------------|---------------------------------------------------------------------------------|
| Billing Plan General Events History                                                    |                                                                       | New V                                                                           |
| Contract 000S218<br>Sold To Customer 0000055002<br>Billing Plan ∢ B101 ▶               | B<br>FEDERAL HIGHWAY ADMINISTRATION E<br>As Incurred - Rate Based Cur | 81 Unit 50100<br>Bill To 0000055002 FEDERAL HIGHWAY ADMINISTRATION<br>Tency USD |
| Description As Incurred - Rate Based<br>Billing Method As Incurred                     | *Billing S                                                            | Status In Progress  Actions Cancel Hold 08/08/2019 Hold Details                 |
| BI Unit 50100<br>*Bill To Customer 0000055002 Q<br>Addr Num 1 Q F<br>Bill To Contact Q | VA Dept of Transportation<br>FEDERAL HIGHWAY<br>ADMINISTRATION        | Put On Hold Date 08/08/2019<br>Hold User TERELLE.WALKER<br>Hold Reason          |
| Billing Options                                                                        |                                                                       | Tolerance Options                                                               |
| Bill Type FED Q<br>Bill Source FED Q<br>Summarization Template ID VDOT_FHWA Q          | Pre Approved Direct Invoice VDDT FHWA                                 | Minimum Bill Amount 0.00                                                        |

7. Select the Hold check box under the Billing Status.

The date that you select this box displays to the right of the check box. This is the effective date of the **Hold**.

- 8. The **Hold Details** section displays, with three fields:
  - a. **Put On Hold Date**: populates with the current date which matches the date that displays next to the check box.
  - b. **Hold User**: populates with the name of the person who placed the Hold.
  - c. **Hold Reason**: click the lookup icon to select the reason for the hold.

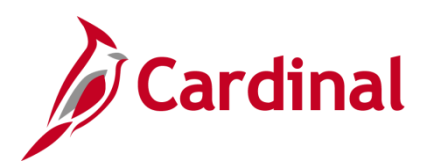

### PA353\_Updating a Federal Contract Status (VDOT)

| FEDE   | RAL HIGHWAY                         | ADMINISTRATION         | Bill To 0000055002 | FEDERAL HIGHWAY ADMINI |
|--------|-------------------------------------|------------------------|--------------------|------------------------|
| As Inc | Look Up H                           | old Reason             | UTTODEN LICO       | ×                      |
|        | SetID<br>Hold Reason<br>Description | 50100<br>begins with V |                    | Help 9                 |
|        | Look Up<br>Search Res               | Clear Cancel           | Basic Lookup       | .WA                    |
|        | View 100 Fi                         | rst 🕙 1-9 of 9 🕑 Last  |                    |                        |
|        | Hold Reason                         | Description            |                    |                        |
|        | DPPD                                | Process Def Prepaid    |                    |                        |
|        | OTHR                                | Other                  |                    | Bill                   |
|        | PED                                 | PED expired            |                    |                        |
|        | PPD                                 | Process Int. Prepaid   |                    |                        |
|        | RATE                                | Clear processed amt    |                    |                        |
| Previe | STOP                                | Stop bills for line    |                    |                        |
|        | UPED                                | Make Update to PED     |                    |                        |
|        | WKST                                | Clear wksht error      |                    |                        |
|        |                                     |                        |                    |                        |

9. The **Hold Reason** pop-up window displays. See the table below for a list of Hold reasons and the Description and the Type of Contract each hold reason applies to:

| Hold Reason | Description          | Type of Contract        |
|-------------|----------------------|-------------------------|
| DPPD        | Process Def Prepaid  | Non-Federal             |
| OTHR        | Other                | Federal and Non-Federal |
| PED         | PED expired          | Federal                 |
| PPD         | Process Int. Prepaid | Non-Federal             |
| RATE        | Clear processed amt  | Federal and Non-Federal |
| STOP        | Stop bills for line  | Federal and Non-Federal |
| UPED        | Make Update to PED   | Federal                 |
| WKST        | Clear wksht error    | Federal                 |

**Note**: Be sure to select the correct hold reason based on the contract. There are no edits for this field, so if you select one that does not match with the contract type, Cardinal will not display an error message.

For this scenario, **STOP** is selected.

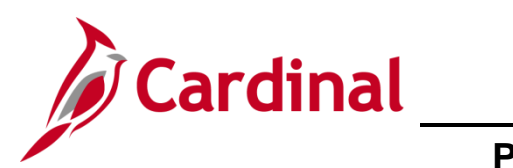

| Favorites - Main Menu -                 | > Customer Contracts     | Create and Amend < > Ge        | eneral Information | > Assian Bil   | lling Plan > Define Billing P    | an             |
|-----------------------------------------|--------------------------|--------------------------------|--------------------|----------------|----------------------------------|----------------|
|                                         |                          |                                |                    | , nongri un    | ing that it is bound blanding to | Nev            |
| Billing Plan General Events             | History                  |                                |                    |                |                                  | 1.101          |
| Contract                                | 0008218                  |                                | DLUs               | + 50100        |                                  |                |
| Sold To Customer                        | 0000055002               |                                |                    | 0000055000     |                                  | DMINISTRATION  |
| Billing Plan                            | B101                     | As Incurred - Pate Based       | Currenci           |                | FEDERAL HIGHWAT A                | DMINISTRATION  |
|                                         |                          | As incurred - Nate Dased       | Currenc            | y 03D          |                                  |                |
| Description                             | As Incurred - Rate Based |                                | *Billing Status    | s In Progress  | ✓ Actions                        | Cancel         |
| Billing Method                          | As Incurred              | $\checkmark$                   |                    |                | Hold Option/2010                 |                |
| Customer Information                    |                          |                                |                    | Hold Details   | 00/00/2019                       |                |
| BI Unit                                 | t 50100                  | VA Dept of Transportation      |                    |                | But On Hold Data, 00/00/20       | 10             |
| *Bill To Customer                       | 0000055002               | FEDERAL HIGHWAY                |                    |                | Put On Hold Date 08/08/20        | 119            |
| Addr Num                                |                          | ADMINISTRATION                 |                    |                | Hold User TERELL                 | E.WALKER       |
| Bill To Contact                         |                          |                                |                    |                | Hold Reason Stop bills           | for line       |
|                                         | ·~                       |                                |                    | Tolerance Onti | ons                              |                |
| Billing Options                         |                          |                                |                    | relevance opti |                                  | 0.00           |
| Bill Type                               | FED                      | Pre Approved                   |                    |                | Minimum Bill Amount              | 0.00           |
| Bill Source                             | FED                      | Direct Invoice                 |                    |                | L Fina                           | I Bill         |
| Summarization Template ID               | VDOT_FHWA                | VDOT FHWA                      |                    |                |                                  |                |
| Purchase Order                          |                          |                                |                    |                |                                  |                |
| Billing Header Note                     | Internal Notes           | Preview Summarization Template |                    |                |                                  |                |
| Billing Default Overrides               |                          |                                |                    |                |                                  |                |
| Invoice Form                            | LANDSCAPE Q              |                                |                    |                |                                  |                |
| Cycle ID                                | FEDERAL Q                | View Customer Defaults         |                    |                |                                  |                |
| Bill By ID                              | PC_FEDERAL               | Project Federal                |                    |                |                                  |                |
| Payment Method                          |                          | $\checkmark$                   |                    |                |                                  |                |
| Payment Terms                           |                          |                                |                    |                |                                  |                |
| Billing Inquiry                         |                          | Q                              |                    |                |                                  |                |
| Billing Specialist                      | tQ                       |                                |                    |                |                                  |                |
| Return to Assign Billing Plan           |                          |                                |                    |                |                                  |                |
| Save Return to Search                   | Notify                   |                                |                    |                | Add 9                            | Update/Display |
| Pilling Plan Constal I Events I History |                          |                                |                    |                |                                  | ,,             |
| bining Fian General   Events   History  |                          |                                |                    |                |                                  |                |

- 10. The Hold Reason field populates with the description for the hold selected.
- 11. Click the Save button.
- 12. Click the Return to Assign Billing Plan hyperlink.

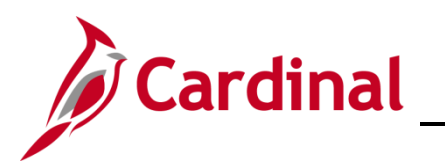

| Favorites -  | Main Menu         | <ul> <li>Customer Contra</li> </ul> | acts 🗸 > Create ar | nd Amend 🔻 > | General Ir    | nformatio | n > Assign Billing Plan                    |                |                                      |
|--------------|-------------------|-------------------------------------|--------------------|--------------|---------------|-----------|--------------------------------------------|----------------|--------------------------------------|
|              |                   |                                     |                    |              |               |           |                                            | New            | Window   Help   Personalize Page   🛅 |
| Assign I     | Billing Plan      |                                     |                    |              |               |           |                                            |                |                                      |
|              | Contrac           | t 000S218                           | NH000S218          |              |               |           |                                            |                |                                      |
|              | Sold To Custome   | r FEDERAL HIGHWAY AD                | MINISTRATION       |              |               |           |                                            |                |                                      |
|              |                   |                                     |                    |              |               |           |                                            |                |                                      |
|              |                   |                                     |                    |              |               |           |                                            |                |                                      |
| Contract     | Lines to be Ass   | signed / Unassigned                 |                    |              |               |           | Personalize                                | View All       | First 🔮 1-2 of 2 🔮 Last              |
| Line         | Product           | Line Description                    | Billing Amount     | Price Type   | Fee Type      | Plan      | Plan Description                           | Billing Method | Status                               |
| □ 1          | FEDERAL           | NH000S218                           |                    | Rate         | None          | B101      | As Incurred - Rate Based                   | As Incurred    | In Progress                          |
| 2            | FEDERAL           | NH000S218                           |                    | Rate         | None          | B102      | As Incurred - Rate Based                   | As Incurred    | In Progress                          |
| Select A     | IL                | Clear All                           |                    |              |               |           |                                            |                |                                      |
| Bill Plan t  | o Assign / Una    | esian                               |                    |              |               |           |                                            |                |                                      |
|              | o noorgin i ona   | NEXT O                              |                    |              |               |           |                                            |                |                                      |
|              | Billing Pla       |                                     |                    | 10000000     | silling Plan  | emplate   |                                            |                |                                      |
|              | Billing Metho     | d                                   | ~                  | Bill Pla     | an Detail Ter | nplate IE | QQ                                         |                |                                      |
|              | Descriptio        | n                                   |                    |              |               |           |                                            |                |                                      |
| Assig        | Assign sel        | ected Lines/Sequences to Billing    | Plan               | L            | nassign       | Unassigr  | selected Lines/Sequences from Billing Plan |                |                                      |
|              |                   |                                     |                    |              |               |           |                                            |                |                                      |
| Return to Ge | neral Information | 1                                   |                    |              |               |           |                                            |                |                                      |
|              |                   |                                     |                    |              |               |           |                                            |                |                                      |
| Return t     | o Search 📔 I      | Notify                              |                    |              |               |           |                                            |                |                                      |

- 13. The Assign Billing Plan page displays.
- 14. Click the Return to General Information hyperlink.
- 15. The General Information page, General tab displays.

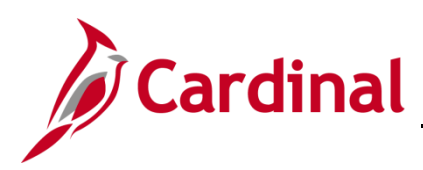

| Favorites -     | Mair     | n Menu 👻 🔷 >                     | Customer Contracts         | → Create      | e and Amend 👻       | > General Inform | nation         |                  |                    |                                   |             |
|-----------------|----------|----------------------------------|----------------------------|---------------|---------------------|------------------|----------------|------------------|--------------------|-----------------------------------|-------------|
| General         | ines     | Amendments                       |                            |               |                     |                  |                |                  | Re                 | lated Content 🔻   New Window   H  | lelp Person |
| Ame             | Contract | t Number 000S2<br>t Number 00000 | 18<br>00009                |               | Sold To (<br>Contra | Customer FEDER/  | AL HIGHWAY ADM | INISTRATION      |                    |                                   |             |
| Am              | nend Cor | ntract                           |                            |               |                     |                  |                |                  |                    |                                   |             |
| Contract Li     | nes 🥐    |                                  |                            |               |                     |                  |                | Personalize   Fi | ind   View All   🔄 | 📕 🛛 First 🕙 1-2 of 2 🕑 Las        | it          |
| <u>G</u> eneral | Detail   | Billing Amount [                 | Details <u>R</u> evenue Ar | mount Details |                     |                  |                |                  |                    |                                   |             |
| Actions         | Line     | Product                          | Description                | Price Type    | Billing Plan        | Revenue Plan     | Contract Terms | Accounting       | Internal Notes     | Ship to Customer Name             |             |
| - Actions       |          | 1 FEDERAL                        | NH000S218                  | Rate          | In Progress         | In Progress      | Contract Terms | Distribution     | Internal Notes     | FEDERAL HIGHWAY<br>ADMINISTRATION |             |
|                 |          | 2 FEDERAL                        | NH000S218                  | Rate          | In Progress         | Ready            | Contract Terms | Distribution     | Internal Notes     | FEDERAL HIGHWAY<br>ADMINISTRATION |             |
| Billing Plans   |          | Revenue Plans                    | Milestone                  | es            |                     |                  | Supp           | lemental Data    | Go To More         | ~                                 |             |
| 🔚 Save 🧕        | Return   | to Search                        | Notify                     |               |                     |                  |                |                  |                    | Add Ø Update                      | a/Display   |
| General   Lines | Amendi   | ments                            |                            |               |                     |                  |                |                  |                    |                                   |             |

- 16. Click the Lines tab.
- 17. In the **Contract Lines** section, click the **Detail** tab.
- 18. Click the **Contract Terms** hyperlink.

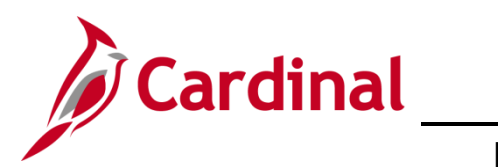

| Favorites 🗸                   | Main M                                             | enu 🗸 🔰 🔿 Cu        | stomer Contracts $	extsf{v}$ $	imes$ | Create and Amend 🗸 | > General Information | > Contract Terms   |            |  |  |  |  |  |  |
|-------------------------------|----------------------------------------------------|---------------------|--------------------------------------|--------------------|-----------------------|--------------------|------------|--|--|--|--|--|--|
| Contract Amounts              | Rel                                                | ated Projects       | Contract Amendments                  |                    |                       |                    |            |  |  |  |  |  |  |
| Cont                          | tract Nu                                           | mber 000S218        | <b>•</b>                             | Sold To C          | ustomer FEDERAL HIGHV | VAY ADMINISTRATIO  | N          |  |  |  |  |  |  |
| Amenda                        | Amendment Number 0000000009 Contract Status ACTIVE |                     |                                      |                    |                       |                    |            |  |  |  |  |  |  |
| 0                             | Contract Line 4 1 Price Type Rate                  |                     |                                      |                    |                       |                    |            |  |  |  |  |  |  |
| Product FEDERAL Fee Type None |                                                    |                     |                                      |                    |                       |                    |            |  |  |  |  |  |  |
| Description NH000S218         |                                                    |                     |                                      |                    |                       |                    |            |  |  |  |  |  |  |
| Amend Cor                     | ntract                                             |                     |                                      |                    |                       |                    |            |  |  |  |  |  |  |
|                               |                                                    |                     |                                      |                    |                       |                    |            |  |  |  |  |  |  |
| PC                            | Busines                                            | s Unit 50100        | Q                                    | Transaction Limits | Poviow                | Limite             |            |  |  |  |  |  |  |
| Associated Rat                | es                                                 |                     |                                      | Transaction Limits | Personalize   Find    | ■ First ④ 1 of 1   | Last       |  |  |  |  |  |  |
| Effective Date                |                                                    | Status              | Rate Selection                       |                    | Rate Set              |                    |            |  |  |  |  |  |  |
| 1 03/19/2007                  | 31                                                 | Active              | Rate Set                             | ~                  | FED_L240_100          | Rate Set           | • -        |  |  |  |  |  |  |
| Associated Pro                | jects &                                            | Activities          |                                      |                    | Personalize           | First ④ 1-25 of 29 | ) 🕑 Last   |  |  |  |  |  |  |
| *Project                      | *Ac                                                | ctivity             | Description                          |                    | Description           |                    |            |  |  |  |  |  |  |
| 0000081738                    | Q 60                                               | 2                   | Q BRAC969101,P101,                   | N501               | PE/Constr - Constr or | n PE Job           | + -        |  |  |  |  |  |  |
| 0000081738                    | ् 60                                               | 5                   | Q BRAC969101,P101,                   | N501               | Prel Eng. Environmet  | al                 | + -        |  |  |  |  |  |  |
| 0000081738                    | ् 60                                               | 6                   | C BRAC969101,P101,                   | N501               | Advanced R/W Prior t  | o Acq.             | + -        |  |  |  |  |  |  |
| 100 T30                       | <u>।</u>                                           |                     |                                      | IS A               | F 'S' 10 17           |                    |            |  |  |  |  |  |  |
|                               |                                                    |                     |                                      |                    |                       |                    |            |  |  |  |  |  |  |
| J <u>. JOL (3.</u>            |                                                    | 4                   | K L AC. 312 (112)                    | .45.               | ∖.df⊾ kes .d, √ d     | /ГudOi             | L. 🖻       |  |  |  |  |  |  |
| 0000081738                    | Q 68                                               | 5                   | Q BRAC969101,P101,                   | N501               | Env Doc Mgmt and P    | reparation         | + -        |  |  |  |  |  |  |
| 0000081738                    | Q 68                                               | 6                   | Q BRAC969101,P101,                   | N501               | Noise Abatement       |                    | + -        |  |  |  |  |  |  |
| Create Proje                  | ect                                                | Create              | Activity                             | All Activities     | Summary Activities    | Delete Activitie   | s          |  |  |  |  |  |  |
| Return to General I           | Informati                                          | ion                 |                                      |                    |                       |                    |            |  |  |  |  |  |  |
| 🔚 Save 💽 R                    | eturn to                                           | Search 🔄 No         | ify C Refresh                        | 厦 Up               | date/Display          | History Corre      | ct History |  |  |  |  |  |  |
| Contract Amounts              | Related                                            | Projects   Contract | Amendments                           |                    |                       |                    |            |  |  |  |  |  |  |

- 19. Click the Related Projects tab
- 20. Click the **Correct History** button at the bottom of the page.

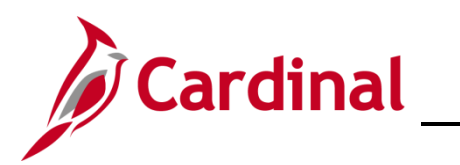

| Favorites → Main Menu → Cust                     | omer Contracts $ earrow > Create and Amen$ | d                               | ontract Terms         |
|--------------------------------------------------|--------------------------------------------|---------------------------------|-----------------------|
| Contract Amounts Related Projects Co             | ntract Am <u>e</u> ndments                 |                                 |                       |
| Contract Number 000S218                          | E Sold                                     | To Customer FEDERAL HIGHWAY AD  | MINISTRATION          |
| Amendment Number 0000000009                      | Co                                         | ntract Status ACTIVE            |                       |
| Contract Line 🛛 1 🕨                              |                                            | Price Type Rate                 |                       |
| Product FEDERAL                                  |                                            | Fee Type None                   |                       |
| Description NH000S218                            |                                            |                                 |                       |
| Amend Contract                                   |                                            |                                 |                       |
| PC Business Unit 50100                           | Q                                          |                                 |                       |
|                                                  | Transaction Limits                         | Review Limits                   |                       |
| Associated Rates                                 |                                            | Personalize   Find   🗁          | First 🕚 1 of 1 🕑 Last |
| Effective Date Status                            | Rate Selection                             | Rate Set                        |                       |
| 1 03/19/2007 🛐 Inactive 🗸                        | Rate Set                                   | ✓ Q Rate S                      | Set + -               |
| Associated Projects & Activities                 |                                            | Personalize                     | 🕢 1-25 of 290 🕑 Last  |
| *Project *Activity                               | Description                                | Description                     |                       |
| O 0000081738 Q 602                               | BRAC969101,P101,N501                       | PE/Constr - Constr on PE Jol    | • • -                 |
| O 0000081738 Q 605                               | BRAC969101,P101,N501                       | Prel Eng. Environmetal          | + -                   |
| Q 606                                            | BP-AC9P9101-P101-N501                      | Advancer\ R/W/Prior to Ac-      |                       |
|                                                  |                                            |                                 |                       |
|                                                  | ,                                          | i a stationalista.              | ··                    |
| O 0000081738 Q 685                               | BRAC969101,P101,N501                       | Env Doc Mgmt and Preparati      | on + -                |
| O 0000081738 Q 686                               | BRAC969101,P101,N501                       | Noise Abatement                 | + -                   |
| Create Project Create Ac                         | All Activities                             | Summary Activities              | Delete Activities     |
| Return to General Information                    |                                            |                                 |                       |
| 🔚 Save 🔯 Return to Search 🖹 Notify               | Refresh                                    | Update/Display 🗾 Include Histor | Correct History       |
| Contract Amounts   Related Projects   Contract A | mendments                                  |                                 |                       |
|                                                  |                                            |                                 |                       |

- 21. In the Associated Rates section, update the following fields:
  - a. Status: Change to Inactive
  - b. Rate Set: Remove the Rate Set
- 22. Click the **Save** button.
- 23. Click the Return to General Information hyperlink.

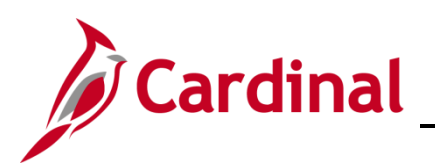

| Favorites  Main Menu  Customer Contracts  Create a | and Amend 👻 > General Information                |
|----------------------------------------------------|--------------------------------------------------|
|                                                    | Related Content 🕶   New Window   Help   Personal |
| General Lines Amendments                           |                                                  |
| Contract Number 000S218                            | Sold To Customer FEDERAL HIGHWAY ADMINISTRATION  |
| Amendment Number 0000000009                        | *Contract Status FIRE - CLOSED                   |
| Amend Contract                                     | Add to My Contracts                              |
| Description NH000S218                              | Processing Status Active                         |
| Contract Admin                                     | Q Amendment Status Complete                      |
| Region Code                                        | Business Unit VA Dept of Transportation          |
| Contract Type F                                    | Contract Classification Government               |
| Currency Code USD                                  | Last Amended 07/23/2015                          |
| Exchange Rate Type CRRNT                           | Start Date 03/19/2007                            |
| Contract Signed 03/19/2007                         | End Date                                         |
| Contract Role                                      | Last Update Date/Time 08/08/2019 9:05:45AM       |
| Provenue Profile                                   | Last Update User ID TERELLE.WALKER               |
| Revenue Profile                                    | Separate Fixed Billing and Revenue:              |
|                                                    | Separate As Incurred Billing and Revenue:        |
| Other Information                                  |                                                  |
| Summary of Amounts (?)                             |                                                  |
| Billing Plans Revenue Plans Milestones             | Supplemental Data Go To More 🗸                   |
| Save Return to Search Notify                       | 📮 Add 🖉 Update/Display                           |
|                                                    |                                                  |

- 24. The **General Information** page displays. Click the **General** tab.
- 25. Click the lookup icon next to the **Contract Status** field. The **Look Up Contract Status** pop-up window displays.
- 26. Click on **FIRE CLOSED**.
- 27. The Contract Status updates to FIRE-CLOSED.
- 28. Click the Save button.

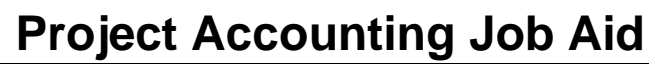

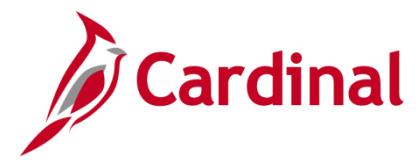

#### **Change Contract Status to FV ACCEPTED**

When processing a modification which indicates the final voucher has been paid:

- Access the contract, amend Transaction Limits as needed, update the Billing Plan's Billing Status to Completed and update the Associated Rate Status to Inactive, and remove the Rate Set.
- 2. Update the Revenue Plan Status to Completed.

#### Place the Revenue Plan on Hold

The steps to place the **Revenue Plan** on **Hold** are the same as when you placed the **Billing Plan** on **Hold**, except you would choose the **Revenue Plan** related hyperlinks.

| Favorites  Main Menu  Customer Contracts  Customer Contracts  Customer Contracts | eate and Amend 🗸 > General Information                                   |                                                    |
|----------------------------------------------------------------------------------|--------------------------------------------------------------------------|----------------------------------------------------|
| General Lines Amendments                                                         |                                                                          | Related Content 🔻   New Window   Help   Personaliz |
| Contract Number 0001046                                                          | Sold To Customer FEDERAL HIGHWAY ADMINIS                                 | TRATION                                            |
| Amendment Number 000000000                                                       | *Contract Status FIRE - CLOSED                                           | Q                                                  |
| Amend Contract                                                                   | Add to My Contracts                                                      |                                                    |
| Description HSR0001046                                                           | Processing Status Active                                                 |                                                    |
| Contract Admin                                                                   | Q Amendment Status Complete                                              |                                                    |
| Region Code                                                                      | Business Unit VA Dept of Transportation                                  |                                                    |
| Contract Type F                                                                  | Contract Classification Government                                       |                                                    |
| Currency Code USD                                                                | Start Date 06/28/2002                                                    |                                                    |
| Exchange Rate Type CRRNT                                                         | End Date                                                                 |                                                    |
| Contract Signed 06/28/2002                                                       | Last Update Date/Time 06/13/2012 10:00:35PM                              |                                                    |
| Contract Role                                                                    | Last Update User ID DWAYNE.EASTER<br>Separate Fixed Billing and Revenue: |                                                    |
| Revenue Profile                                                                  | Separate As Incurred Billing and Revenue:                                |                                                    |
| Use Project ChartFields: 🗹                                                       |                                                                          |                                                    |
| Other Information                                                                |                                                                          |                                                    |
| Summary of Amounts (?)                                                           |                                                                          |                                                    |
| Billing Plans Revenue Plans Milestones                                           | Supplemental Data Go To                                                  | ore V                                              |
| Save Return to Search                                                            |                                                                          | 📑 Add 🖉 Update/Display                             |
| General   Lines   Amendments                                                     |                                                                          |                                                    |

3. From the **General Information** page, **General** tab, click the **Revenue Plans** hyperlink.

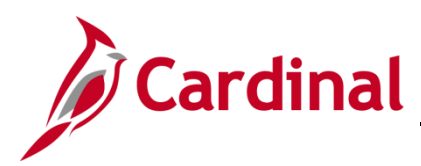

| Favorites -   | Main Menu        | <ul> <li>Customer Contr</li> </ul> | racts 👻 > Create an | d Amend 🗸       | > Ge    | eneral Inf | ormation > Assign Revenue Plan                |                  |                                    |
|---------------|------------------|------------------------------------|---------------------|-----------------|---------|------------|-----------------------------------------------|------------------|------------------------------------|
| 2010          |                  |                                    |                     |                 |         |            |                                               |                  | New Window   Help   Personalize Pa |
| Assign R      | Revenue Pla      | an                                 |                     |                 |         |            |                                               |                  |                                    |
|               | Contra           | act 0001046                        | HSR0001046          |                 |         |            |                                               |                  |                                    |
|               | Sold To Custon   | ner FEDERAL HIGHWAY A              | DMINISTRATION       |                 |         |            |                                               |                  |                                    |
| D7            |                  |                                    |                     |                 |         |            |                                               |                  |                                    |
| Contract      | Lines to be As   | signed / Unassigned                |                     |                 |         |            | Personalize   Find   1                        | view All   🖓   🔣 | First 1 of 1 D Last                |
| Line          | Product          | Description                        | Revenue Amount      | Price<br>Type F | ee Type | Plan       | Plan Description                              | Revenue Method   | Status                             |
|               | 1 FEDERAL        | HSR0001046                         |                     | Rate            | lone    | R101       | As Incurred - Rate Based                      | As Incurred      | In Progress                        |
| Select Al     | Clear All        |                                    |                     |                 |         |            |                                               |                  |                                    |
| Revenue F     | Plan Assign/Un   | assign                             |                     |                 |         |            |                                               |                  |                                    |
|               | Revenue P        | Plan NEXT                          |                     |                 |         | Reve       | enue Plan Template                            |                  |                                    |
|               | Revenue Met      | hod                                | ~                   |                 |         |            |                                               |                  |                                    |
|               | Descript         | tion                               |                     |                 |         |            |                                               |                  |                                    |
| Assign        | Assign sele      | cted contract lines to Revenue     | Plan                | Ur              | assign  | Unass      | ign selected contract lines from Revenue Plan |                  |                                    |
|               |                  |                                    |                     |                 |         |            |                                               |                  |                                    |
| Return to Gen | eral Information |                                    |                     |                 |         |            |                                               |                  |                                    |
| 1             |                  |                                    |                     |                 |         |            |                                               |                  |                                    |
| Return to     | Search           | Notify                             |                     |                 |         |            |                                               |                  |                                    |

4. The Assign Revenue Plan page displays.

| Favorites -                   | Main Menu 🗸        | > Customer Co   | ontracts 👻 > Create and | Amend 👻 > G                                             | eneral Informati  | on > Assign Re      | evenue Plan | > Define Revenue Plan |  |  |  |
|-------------------------------|--------------------|-----------------|-------------------------|---------------------------------------------------------|-------------------|---------------------|-------------|-----------------------|--|--|--|
| Revenue Plan                  |                    |                 |                         |                                                         |                   |                     |             |                       |  |  |  |
| Revenue F                     | Plan               |                 |                         |                                                         |                   |                     |             |                       |  |  |  |
|                               | Contract           | 0001046         | Busin                   | ess Unit 50100                                          |                   | Currency USD        |             |                       |  |  |  |
|                               | Sold To Customer   | 0000055002      | FEDERAL HIGHWAY A       | DMINISTRATION                                           | GL Bu             | iness Unit 50100    |             |                       |  |  |  |
|                               | Revenue Plan       | R101            |                         |                                                         | G                 | Currency USD        |             |                       |  |  |  |
|                               | Description        | As Incurred - R | ate Based               |                                                         | *                 | Plan Status In Prog | ress 🗸      | - Actions             |  |  |  |
|                               | Recognition Method | As Incurred     |                         |                                                         |                   | Hold                |             |                       |  |  |  |
| Define Events By Hold Details |                    |                 |                         |                                                         |                   |                     |             |                       |  |  |  |
| Add Milestone                 | 9                  |                 |                         | Put On Hold Date 08/08/2019<br>Hold User TERELLE.WALKER |                   |                     |             |                       |  |  |  |
|                               |                    |                 |                         |                                                         | Н                 | old Reason          |             | <u> </u>              |  |  |  |
| Event Detai                   | I                  |                 |                         | Persor                                                  | nalize   Find   V | iew All   🖾   🔣     | First 🕙 1   | of 1 🕑 Last           |  |  |  |
| Event                         | Event Type         |                 | *Event Status           | Accounting Date                                         |                   |                     |             |                       |  |  |  |
| 1                             | Date               | ~               | Pending V               | 08/08/2019                                              |                   | Event Note          |             | • -                   |  |  |  |
| Return to Assig               | n Revenue Plan     |                 |                         |                                                         |                   |                     |             |                       |  |  |  |
| 🔚 Save 🔯                      | Return to Search   | Notify          |                         |                                                         |                   |                     | Add         | 週 Update/Display      |  |  |  |

- 5. Click the **Revenue Plan** hyperlink for the **Revenue Plan** that needs to be placed on **Hold**.
- 6. The Hold Details section displays, with three fields:
  - a. **Put On Hold Date**: populates with the current date which matches the date that displays next to the check box.
  - b. **Hold User**: populates with the name of the person who placed the Hold.
  - c. **Hold Reason**: click the lookup icon to select the reason for the hold.

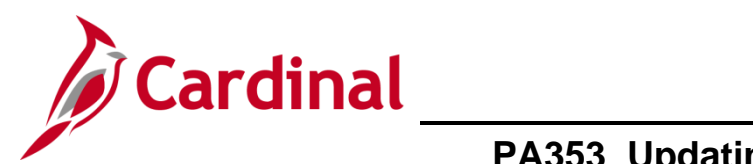

| RAL       Look Up Hold Reason         SetID       50100         Hold Reason begins with ♥                                                                           |      |
|----------------------------------------------------------------------------------------------------|------|
| SetID       50100         Hold Reason begins with                                                                                                    | ×    |
| SetID       50100         Hold Reason begins with                                                                                                    | Help |
| Hold Reason begins with V<br>Description begins with V<br>Look Up Clear Cancel Basic Lookup<br>Search Results<br>View 100 First 4 1-9 of 9 Last                     |      |
| Description begins with V         Look Up       Clear         Cancel       Basic Lookup         Search Results         View 100       First ④ 1-9 of 9         Last |      |
| Look Up Clear Cancel Basic Lookup<br>Search Results<br>View 100 First 1-9 of 9 De Last                                                                              |      |
| Look Up Clear Cancel Basic Lookup<br>Search Results<br>View 100 First 1-9 of 9 De Last                                                                              |      |
| Search Results<br>View 100 First 🕢 1-9 of 9 🕑 Last                                                                                                    |      |
| View 100 First 🕙 1-9 of 9 🕑 Last                                                                                                    |      |
|                                                                                                    |      |
| Hold Reason Description                                                                                                    |      |
| DPPD Process Def Prepaid                                                                                                    |      |
| KTST PUM Test Hold reason                                                                                                    |      |
| OTHR Other                                                                                                    |      |
| PED PED expired                                                                                                    |      |
| tus PPD Process Int. Prepaid                                                                                                    |      |
| RATE Clear processed amt                                                                                                    |      |
| STOP Stop bills for line                                                                                                    |      |
| UPED Make Update to PED                                                                                                    |      |
| WKST Clear wksht error                                                                                                    |      |
|                                                                                                    |      |
|                                                                                                    | .::  |

7. Select the reason for the hold from the list. For this scenario, **OTHR** is selected.

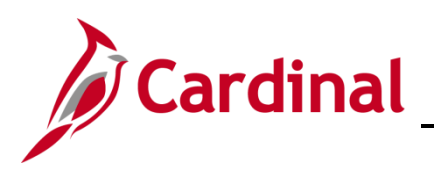

| Favorites -      | Main Menu 🗸        | > Customer C  | Contracts 👻 > 🛛 | Create and | Amend 🗸     | >     | General Informat   | on >      | Assign Rev    | enue Plan | >      | Define Revenue Pla |
|------------------|--------------------|---------------|-----------------|------------|-------------|-------|--------------------|-----------|---------------|-----------|--------|--------------------|
| Revenue Plan     |                    |               |                 |            |             |       |                    |           |               |           |        |                    |
| Revenue F        | Plan               |               |                 |            |             |       |                    |           |               |           |        |                    |
|                  | Contract           | 0001046       |                 | Busin      | iess Unit S | 0100  | )                  | Curren    | cy USD        |           |        |                    |
|                  | Sold To Customer   | 0000055002    | FEDERAL H       | IIGHWAY A  | DMINISTR    | ATIO  | N GL Bu            | siness Ur | nit 50100     |           |        |                    |
|                  | Revenue Plan       | R101          |                 |            |             |       | G                  | L Curren  | cy USD        |           |        |                    |
|                  | Description        | As Incurred - | Rate Based      |            | ×           |       | *                  | Plan Stat | us In Progre  | SS        | ~      | ✓ Actions          |
| I                | Recognition Method | As Incurred   |                 |            |             |       |                    |           | <b>✓</b> Hold |           |        |                    |
| Define Even      | ts By              |               |                 |            | Hold        | l Det | tails              |           |               |           |        |                    |
| Add Milestone    | •                  |               |                 |            |             |       |                    |           |               |           |        |                    |
|                  |                    |               |                 |            |             |       | Put O              | 1 Hold Da | ite 08/08/20  | 19        |        |                    |
|                  |                    |               |                 |            |             |       |                    | Hold Us   | er TERELL     | E.WALKER  |        |                    |
|                  |                    |               |                 |            |             |       | Н                  | old Reas  | on Other      |           |        | Q                  |
| Event Detail     |                    |               |                 |            |             | Pers  | onalize   Find   \ | iew All   | 2   🔣         | First 🕚   | 1 of 1 | I Last             |
| Event            | Event Type         |               | *Event Status   |            | Accounting  | Date  |                    |           |               |           |        |                    |
| 1                | Date               | ~             | Pending         | ~          | 08/08/201   | 9     | Ħ                  | Event No  | ote           |           |        | ±                  |
| Return to Assign | n Revenue Plan     |               |                 |            |             |       |                    |           |               |           |        |                    |
| 🔚 Save 🔯         | Return to Search   | Notify        |                 |            |             |       |                    |           |               | 📑 Add     | Æ      | Update/Display     |

- 8. Click the **Save** button.
- 9. Click the **Return to Assign Revenue Plan** hyperlink. The **Assign Revenue Plan** page displays.
- 10. Click the **Return to General Information** hyperlink. The **General Information** page, General tab displays.

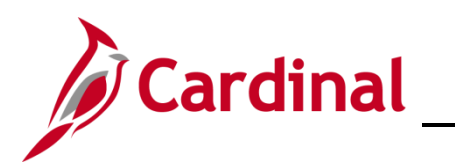

| Favorites -                                               | - 1       | fain Menu 🗸      | > C        | ustomer Contracts 👻       | > Create    | and Amend $\checkmark$ | General Inform | nation         |                   |                  |                              |            |          |            |
|-----------------------------------------------------------|-----------|------------------|------------|---------------------------|-------------|------------------------|----------------|----------------|-------------------|------------------|------------------------------|------------|----------|------------|
| 0.1                                                       |           |                  |            |                           |             |                        |                |                |                   | Re               | lated Content 🔻              | New Window | Help     | Personaliz |
| Ge <u>n</u> eral                                          | Lines     | Am <u>e</u> ndme | nts        |                           |             |                        |                |                |                   |                  |                              |            |          |            |
|                                                           | Conti     | act Number       | 0001046    |                           |             | Sold To Cus            | tomer FEDERA   | L HIGHWAY ADM  | INISTRATION       |                  |                              |            |          |            |
| Amendment Number 0000000000 Contract Status FIRE - CLOSED |           |                  |            |                           |             |                        |                |                |                   |                  |                              |            |          |            |
|                                                           | Amend     | Contract         |            |                           |             |                        |                |                |                   |                  |                              |            |          |            |
| Contract                                                  | Lines     | ?                |            |                           |             |                        |                |                | Personalize   Fin | d   View All   🗖 | 📕 First                      | 🖲 1 of 1 🕑 | Last     |            |
| General                                                   | Detai     | Billing Ar       | nount Deta | ails <u>R</u> evenue Amou | unt Details |                        |                |                |                   |                  |                              |            |          |            |
| Actions                                                   | Line      | Product          | C          | Description               | Price Type  | Billing Plan           | Revenue Plan   | Contract Terms | Accounting        | Internal Notes   | Ship to Custome              | r Name     |          |            |
| - Action                                                  | s         | 1 FEDER          | AL [       | HSR0001046                | Rate        | Completed              | In Progress    | Contract Terms | Distribution      | Internal Notes   | FEDERAL HIGH<br>ADMINISTRATI | HWAY<br>ON |          |            |
| Billing Plans                                             | 5         | Revenu           | e Plans    | Milestones                |             |                        |                | Supp           | lemental Data     | Go To More       |                              | ~          |          |            |
| R Save                                                    | Cr Rei    | urn to Search    | ۲ N        | otify                     |             |                        |                |                |                   |                  | <b>.</b>                     | Add 🖉 Up   | date/Dis | play       |
| General   Lir                                             | nes   Ame | ndments          |            |                           |             |                        |                |                |                   |                  |                              |            |          |            |

- 11. Click the Lines tab.
- 12. In the Contract Lines section, click on the Detail tab.
- 13. Click the **Contract Terms** hyperlink.

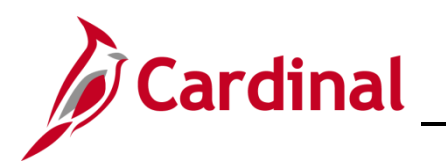

| Favorites - Main Menu - > Custo                   | mer Contracts -> Create and Amend -   | > General Information > Con    | tract Terms         |
|---------------------------------------------------|---------------------------------------|--------------------------------|---------------------|
|                                                   |                                       |                                |                     |
| Contract Amounts Related Projects Con             | tract Amendments                      |                                |                     |
| Contract Number 0001046                           | Sold To C                             | ustomer FEDERAL HIGHWAY ADM    | INISTRATION         |
| Amendment Number 000000000                        | Contra                                | ct Status FIRE - CLOSED        |                     |
|                                                   |                                       |                                |                     |
| Contract Line 🛛 🗍 🕨                               | Pr                                    | ice Type Rate                  |                     |
| Product FEDERAL                                   | I I I I I I I I I I I I I I I I I I I | Fee Type None                  |                     |
| Description HSR0001046                            |                                       |                                |                     |
| Amend Contract                                    |                                       |                                |                     |
| DC Rusiness Unit 50100                            |                                       |                                |                     |
| PC Dusiliess Onit 50100                           |                                       | Poviow Limite                  |                     |
| Associated Rates                                  | Transaction Limits                    | Personalize   Find   7 Fir     | st 🕙 1 of 1 🕑 Last  |
| Effective Date Status                             | Rate Selection                        | Rate Set                       |                     |
|                                                   | Deta Ort                              |                                |                     |
| 1 06/28/2002                                      | Rate Set V                            | Q Rate Se                      |                     |
| Associated Projects & Activities                  |                                       | Personalize                    | 🐠 1-25 of 36 🕑 Last |
| *Project *Activity                                | Description                           | Description                    |                     |
| O 0000018709 Q 631 Q                              | 9999063S46,PE101,C501                 | Contract Const Regular         | + -                 |
| O 0000018709 Q 632 Q                              | 9999063S46,PE101,C501                 | Contract Const Extra           | + -                 |
| O 0000018709 Q 633 Q                              | 9999063S46,PE101,C501                 | State Forces Const             | + -                 |
| A down at a down at a down                        |                                       |                                |                     |
|                                                   |                                       |                                |                     |
|                                                   | 53990-384; PE1-1 C5-1                 | Provect Cuntrols               | ual Facilit         |
|                                                   | 9999063S46 PE101 C501                 | Contract Administration        |                     |
|                                                   | 9999063S46.PE101.C501                 | Materials                      |                     |
|                                                   | 0000063846 PE101 C501                 | Final Estimate Surveys         |                     |
|                                                   | 3333003040,1 E 101,0301               | r mar Estimate Ourveys         |                     |
| Create Project Create Activ                       | vity All Activities                   | Summary Activities D           | elete Activities    |
| Return to General Information                     |                                       |                                |                     |
| Return to Search                                  | 2 Refresh                             | date/Display 🗾 Include History | Correct History     |
| Contract Amounts   Related Projects   Contract Am | nendments                             |                                |                     |

- 14. Click the Related Projects tab.
- 15. Click the **Correct History** button at the bottom of the page.
- 16. **Associated Rates** section:
  - a. Status: Update to Inactive
  - b. Rate Set: Remove the Rate Set
- 17. Click the Save button.

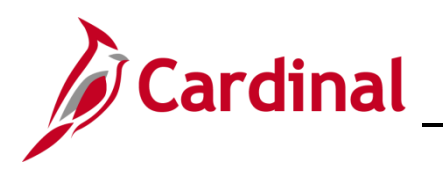

| 64215                                                     | my og total                    | Jan Contract Adminish       | $\sim 4$  |  |  |  |  |  |
|-----------------------------------------------------------|--------------------------------|-----------------------------|-----------|--|--|--|--|--|
| O 0000018709 Q 643                                        | Q 9999063S46,PE101,C501        | Materials                   | + -       |  |  |  |  |  |
| 0000018709 Q 644                                          | Q 9999063S46,PE101,C501        | Final Estimate Surveys      | + -       |  |  |  |  |  |
| Create Project                                            | Create Activity All Activities | Summary Activities Delete A | ctivities |  |  |  |  |  |
| Return to General Information                             |                                |                             |           |  |  |  |  |  |
| 🔚 Save 🔯 Return to Search 🔄 Notify 🔗 Refresh              |                                |                             |           |  |  |  |  |  |
| Contract Amounts   Related Projects   Contract Amendments |                                |                             |           |  |  |  |  |  |

- 18. Select the radio button next to the **Project** and **Activity** combination that is associated with the contract. Take note of the phase of the activities that are listed.
- 19. Click the **Delete Activities** button.

| oject A           | ctivities |                               | Per      | sonalize   Find   Vi | ew 100   🗷           | 📑 🛛 First 🤅 | 👂 1-25 of 267 🕑 | Last   |
|-------------------|-----------|-------------------------------|----------|----------------------|----------------------|-------------|-----------------|--------|
| Select            | WBSID     | Activity Name                 | Activity | Activity Type        | Processing<br>Status | Start Date  | End Date        |        |
|                   | 1         | Preliminary Engineering Phase | 9101     | 9101                 | Inactive             | 05/09/2000  | 06/24/2002      | ^      |
| $\mathbf{\nabla}$ | 1.1       | PE Participating              | 9161     | 9101                 | Inactive             | 05/09/2000  | 06/24/2002      |        |
|                   | 1.2       | PE Non Participating          | 9171     | 9101                 | Inactive             | 05/09/2000  | 06/24/2002      |        |
|                   | 1.2.1     | PE/Constr - Constr on PE Job  | 702      | 9101                 | Inactive             | 05/09/2000  | 06/24/2002      |        |
|                   | 1.2.2     | Advanced R/W Prior To Acq     | 706      | 9101                 | Inactive             | 05/09/2000  | 06/24/2002      |        |
|                   | 1.2.3     | R/W Stakeout For Cond & Appr  | 707      | 9101                 | Inactive             | 05/09/2000  | 06/24/2002      |        |
|                   | 1.2.4     | Const Stakeout Prior To Award | 708      | 9101                 | Inactive             | 05/09/2000  | 06/24/2002      |        |
|                   | 1.2.5     | P E Educational Courses       | 709      | 9101                 | Inactive             | 05/09/2000  | 06/24/2002      |        |
|                   | 1.2.6     | Preliminary Surveys           | 711      | 9101                 | Inactive             | 05/09/2000  | 06/24/2002      |        |
|                   | 1.2.7     | Preliminary Studies           | 712      | 9101                 | Inactive             | 05/09/2000  | 06/24/2002      |        |
|                   | 1.2.8     | Location Surveys              | 713      | 9101                 | Inactive             | 05/09/2000  | 06/24/2002      |        |
|                   | 1.2.9     | Soil Surveys                  | 714      | 9101                 | Inactive             | 05/09/2000  | 06/24/2002      |        |
|                   | 1.2.10    | Foundation Investigations     | 715      | 9101                 | Inactive             | 05/09/2000  | 06/24/2002      |        |
|                   | 1.2.11    | Road Plans                    | 716      | 9101                 | Inactive             | 05/09/2000  | 06/24/2002      |        |
|                   | 1.2.12    | Structure Plans               | 717      | 9101                 | Inactive             | 05/09/2000  | 06/24/2002      | $\sim$ |

- 20. The Delete Summary Activity pop-up window displays.
- 21. Select the check box button next to the phase of the participating activities that are to be deleted.
- 22. Click the **OK** button.

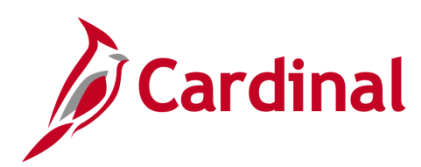

| As                                                                         | Associated Rates Personalize   Find   🔄 First 🕚 1 of 1 🕑 Last |     |            |                         |  |                   |          |     |
|----------------------------------------------------------------------------|---------------------------------------------------------------|-----|------------|-------------------------|--|-------------------|----------|-----|
|                                                                            | Effective Date Status                                         |     | Status     | Rate Selection Rate Set |  | e Set             |          |     |
| 1                                                                          | 06/28/2002                                                    | Ħ   | Inactive 🗸 | Rate Set 🗸              |  | ٩                 | Rate Set | + - |
| Associated Projects & Activities Personalize   🗇 First 🕚 1-25 of 36 🕑 Last |                                                               |     |            |                         |  |                   |          |     |
|                                                                            | *Project                                                      | *Ac | tivity     | Description             |  | Description       |          |     |
| 0                                                                          | 0000018709 Q                                                  | 631 | Q          | 9999063S46,PE101,C501   |  | Contract Const Re | gular    | + - |
|                                                                            |                                                               |     |            |                         |  |                   |          |     |

- 23. The **Contract Terms** page, **Related Projects** tab displays.
- 24. If there are activities still associated to the contract, click the (-) icon next to each of these activities.

| _   | Delete Confirmation                                                                               |
|-----|---------------------------------------------------------------------------------------------------|
|     | Delete current/selected rows from this page? The delete will occur when the transaction is saved. |
| PE1 | OK Cancel                                                                                         |

- 25. A **Delete Confirmation** pop-up message displays. It lets you know the delete will occur when the transaction is saved.
- 26. Click the **OK** button.

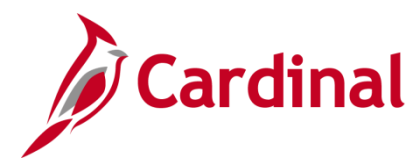

### PA353\_Updating a Federal Contract Status (VDOT)

- 27. Click the Save button. The Contract Terms page, Related Projects tab displays.
- 28. Select the General Information hyperink. The General Information page, Lines tab displays.
- 29. Click the **General** tab.
- 30. Click the lookup icon next to the **Contract Status** field. The **Look Up Contract Status** pop-up window displays.
- 31. Click on FV ACCEPTED. The General Information page, General tab displays.

| Favorites - Main Menu - >             | Customer Contracts 👻 | > Create and Amend - | > General Information                                          |                        |                   |                      |
|---------------------------------------|----------------------|----------------------|----------------------------------------------------------------|------------------------|-------------------|----------------------|
| · · · · · · · · · · · · · · · · · · · |                      |                      |                                                                |                        | Related Content - | New Window Help Pers |
| General Lines Amendments              |                      |                      |                                                                |                        |                   |                      |
| Contract Number                       | 0001046              |                      | Sold To Customer FED                                           | ERAL HIGHWAY ADMINIS   | STRATION          |                      |
| Amendment Number                      | 000000000            |                      | *Contract Status FV A                                          | CCEPTED                | Q                 |                      |
| An                                    | nend Contract        |                      | Add to My Contracts                                            |                        |                   |                      |
| Description                           | HSR0001046           |                      | Processing Status Close                                        | ed                     |                   |                      |
| Contract Admin                        |                      | Q                    | Amendment Status Con                                           | plete                  |                   |                      |
| Region Code                           | •                    |                      | Business Unit VA                                               | Dept of Transportation |                   |                      |
| Contract Type                         | F                    |                      | Contract Classification Gov                                    | ernment                |                   |                      |
| Currency Code                         | USD                  |                      | Start Date 06/2                                                | 8/2002                 |                   |                      |
| Exchange Rate Type                    | CRRNT                |                      | End Date                                                       |                        |                   |                      |
| Contract Signed                       | 06/28/2002           |                      | Last Update Date/Time 06/1                                     | 3/2012 10:00:35PM      |                   |                      |
| Contract Role                         | •                    |                      | Last Update User ID DW.<br>Separate Fixed Billing and Revenue: | AYNE.EASTER            |                   |                      |
| Revenue Profile                       | •                    | Separa               | ate As Incurred Billing and Revenue: 🗌                         |                        |                   |                      |
| Use Project ChartFields:              | $\checkmark$         |                      |                                                                |                        |                   |                      |
| Other Information                     |                      |                      |                                                                |                        |                   |                      |
| Summary of Amounts (2)                |                      |                      |                                                                |                        |                   |                      |
| Billing Plans Revenue Plans           | Milestones           |                      | Supplement                                                     | al Data Go To 🕅        | lore              | $\checkmark$         |
| Return to Search                      | - Notify             |                      |                                                                |                        | <b>_</b> A        | dd Update/Display    |
| General   Lines   Amendments          |                      |                      |                                                                |                        |                   |                      |

32. Click the Save button.